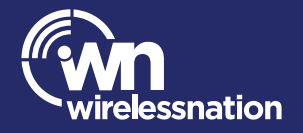

# Quick Installation Guide

TP-link deco 4G+ Modem

## STEP 1: Install the nano-SIM card

#### Note:

We may have already inserted it for you.

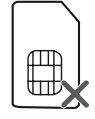

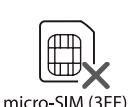

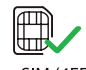

mini-SIM (2FF)

nano-SIM (4FF)

The TP-Link deco 4G+ modem uses a nano-SIM card, in most cases, it will come preinserted into your device.

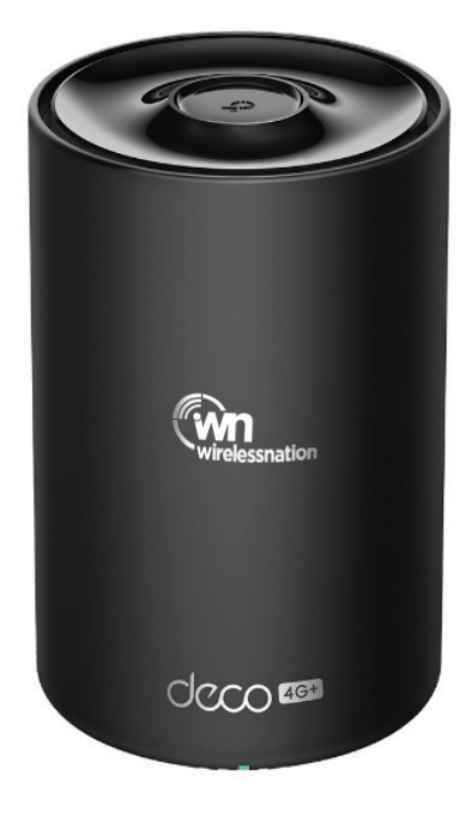

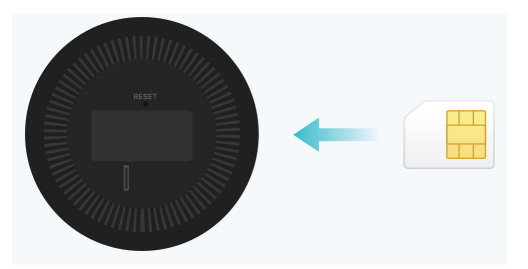

To insert the SIM card, find the SIM card slot at the bottom of the modem.

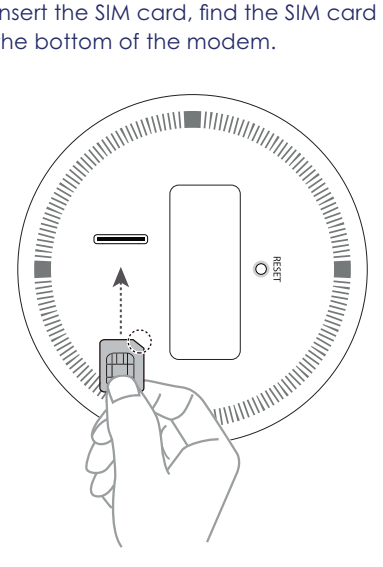

Insert the SIM card gently inside the SIM card slot as shown above until it "clicks" in.

#### STEP 2: Power on the modem

### STEP 3: About your modem

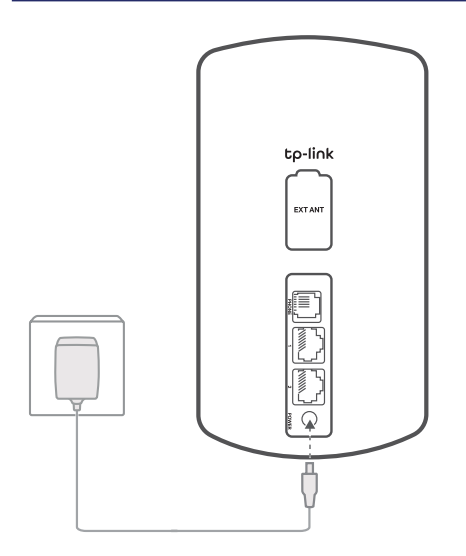

Use the power adapter provided to connect your TP-Link deco 4G+ modem into a power source.

Wait 2 minutes for the modem to complete the boot up sequence.

Please wait 2 minutes after connecting your TP-Link deco 4G+ modem to power. The indicators will turn on when the modem has successfully connected to a network.

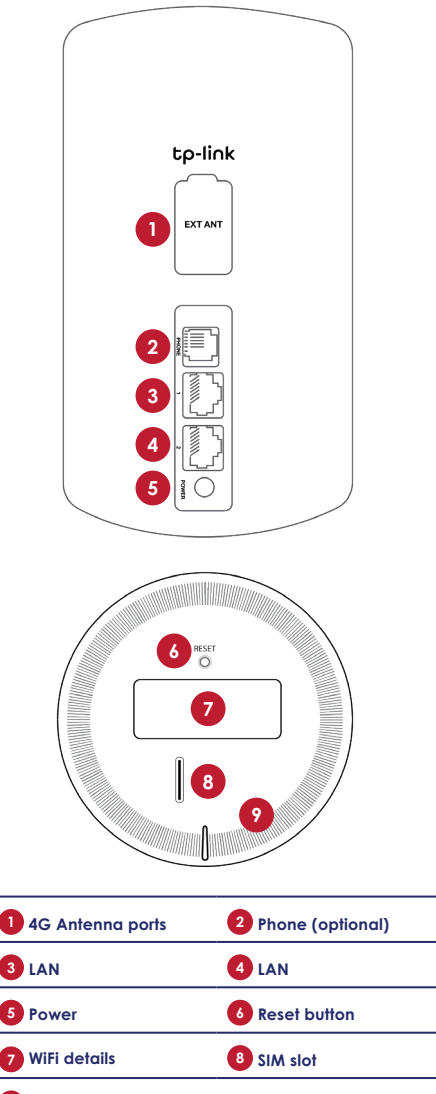

### STEP 3 (continued): About your modem

#### STEP 4: Wi-Fi for your devices

O Pulse Yellow: Deco is resetting. Solid Yellow: Deco is starting up. • Pulse Blue: Deco is ready for setup, or WPS is in progress. Solid Blue: Deco is setting up. O Pulse Green: Deco is upgrading firmware. Solid Green: Deco is all set up and connected. Solid Red: Deco has an issue. **RED:** No Internet connection indicates the modem cannot connect to a wireless tower nearby. Possible causes and self-help: Modem stuck - disconnect power for a few seconds, plug in and allow to restart for two minutes · Outside of wireless tower - try again

• SIM card issue - check SIM card is inserted correctly and securely or it has not been activated..

when you a coverage area

# If the problem persists please call our friendly support team on 09 280 3672.

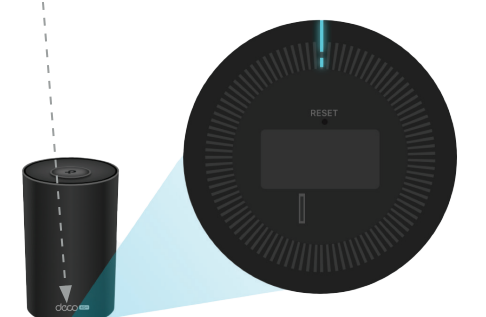

Once the modem has connected to a network connection, you can connect devices such as your laptop, smart phone, tablet, etc. wirelessly via Wi-Fi to your TP-Link deco 4G+ modem to access the internet.

Please refer to the label on the bottom of your TP-Link deco 4G+ modem where you will locate:

- The wireless **Wi-Fi network name** (Wi-Fi Name)
- Wireless password (Wi-Fi Password)

On your device, open the Wi-Fi (wireless) connection setting, look for the Wi-Fi name, select it and enter the Wi-Fi Password.

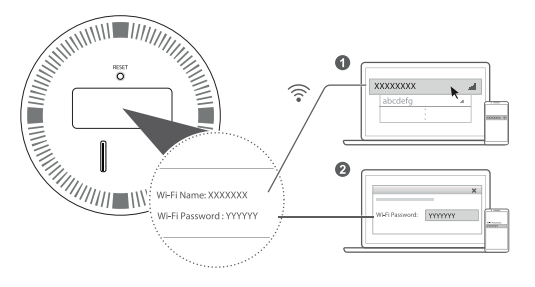

#### STEP 5: Cabled connections for devices

#### STEP 6: Optional: Connecting your home phone

You can connect a computer, laptop, Smart TV, etc. via an ethernet cable to your modem.

Use the provided ethernet cable. Plug one end of the cable into any of the two LAN ports (3) at the back of your TP-Link Deco 4G modem. Plug the other end of the cable directly into an Ethernet port of your computer, laptop, or other device as shown below: You can run a landline over your wireless connection, there is an upfront cost of \$69.00 for a home phone adapter and a \$23.00 monthly fee.

Get in touch with our team to add a phone service.

If you would like the service, please call, or email Wireless Nation. We can port your existing number. Do not disconnect your existing number until we have ported it.

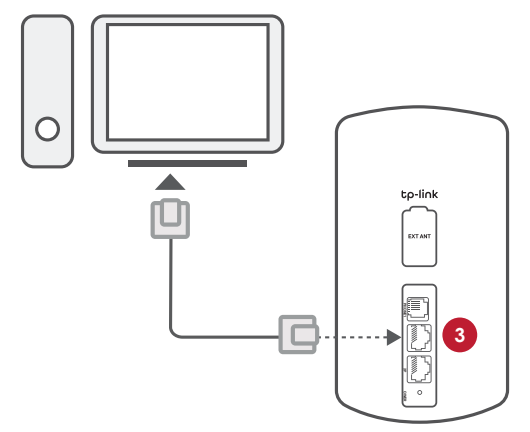

#### Note:

A cabelled connection is always recommended over a wireless connection, but it is not compulsory

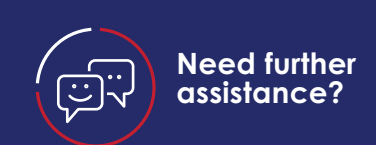

If you need further assistance, please email us at:

support@wirelessnation.net
or call 09 280 3672